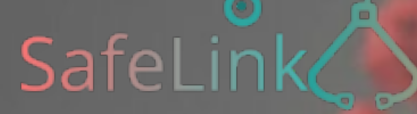

Covid19 eMonitoring First Line

# Covid19 eMonitoring First Line

## Guide d'utilisation à destination des médecins

Projet initié et développé par The Faktory avec l'équipe de Fotostudio et Prospect.io qui ont travaillé en étroite collaboration avec le RSW, Abrumet, e-santé Wallonie, la SSMG, le CMG et l'ISPPC.

V1.0

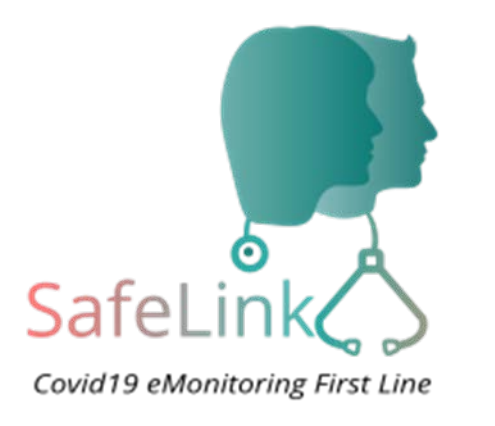

# SafeLink COVID19 – eMonitoring First Line

Une plateforme d'aide pour le suivi à distance des patients susceptibles d'être atteints du Coronavirus Covid19 Ce guide d'utilisation reprend les fonctionnalités clefs de la plateforme.

01 Création de compte 02 Connexion 03 Ajout d'un patient 04 Suivi à distance automatique 05 Analyse automatique des données 06 Suivi de vos patients 07 Gestion des patients non répondants 08 Gestion des patients critiques 09 Gestion des patients d'un confrère 10 Recherche d'un patient quelconque 11 Désactivation d'un patient 12 Annexes

## 01 Création d'un compte

Méthode à

privilégier

✓ Rendez-vous sur le <u>Réseau Santé Bruxellois</u>

- ✓ 4 méthodes d'authentification via:
  - Itsme<sup>®</sup> application à télécharger et à programmer
    - TOTP authentification par code envoyé par SMS

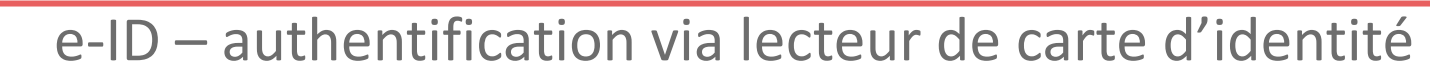

- création d'un login/mot de passe sur base de votre numéro Inami et NISS
  - Entrez votre numéro de téléphone
  - Vous recevez un SMS
  - Confirmez votre compte

### **02** Connexion

## Privilégiez l'accès via itsme®.

#### Rendez-vous sur

✓ le <u>Réseau Santé Bruxellois</u>

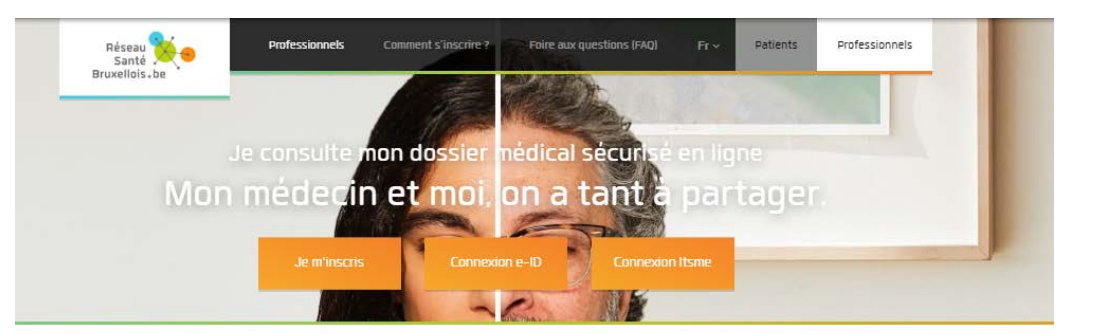

#### COVID 19 - EMONITORING FIRST LINE

Pour vous connecter et accéder à chaque fois à la plateforme, utilisez de préférence Itsme, eiD et TOTP (mobile) en cliquant sur les boutons bleus ci-dessous

Si vous n'utilisez pas encore ces systèmes, nous mettons à votre disposition une 4e possibilité de connexion par identifiant/mot de passe où votre identifiant est votre numéro de registre national.

Voici la procédure à suivre pour créer cet accès login

- Vous devrez introduire votre numéro de registre national comme identifiant
- Vous devrez ensuite introduire votre numéro INAMI complet (11 chiffres)
- Un mot de passe suffisamment robuste vous sera demandé

Après création de votre compte, vous serez redirigé vers un écran qui vous demandera votre identifiant et mot de passe Cet outil n'est utilisable, dans l'état actuel des choses, que par les médecins.

Nous vous recommandons d'installer l'accès Itsme lorsque vous en aurez le temps.

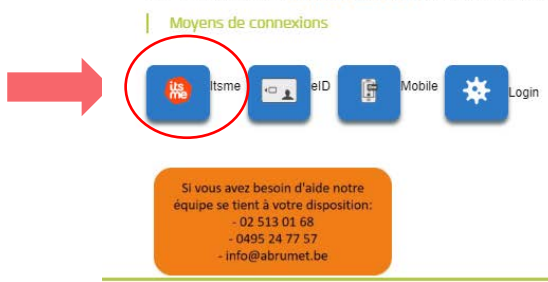

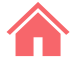

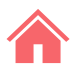

## 03 Ajout d'un patient (1/2)

### ✓ Cliquez sur l'onglet « Mes Patients » puis sur « Nouveau Patient »

| Covid19 eMonitoring First Line | Mes Patients | Médecins Recherche de patie | ents Réponses | Languages - | doctor@doctor.be | Déconnexion   |
|--------------------------------|--------------|-----------------------------|---------------|-------------|------------------|---------------|
| Mes Patients                   |              |                             |               |             | 2                | uveau Patient |
| Connecté.                      |              |                             |               |             |                  |               |

 ✓ Remplissez le 1<sup>er</sup> questionnaire <u>Q1</u> – « inscription d'un nouveau Patient » et confirmez

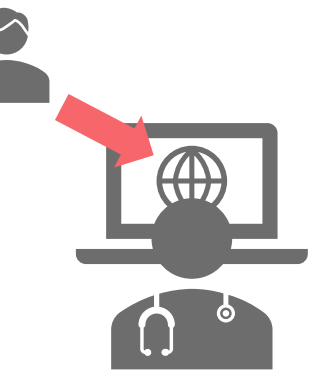

## 03 Ajout d'un patient (2/2)

Le patient reçoit un SMS avec un questionnaire <u>Q2</u> – « questionnaire de suivi à domicile » après 10 minutes **SAUF SI** vous remplissez avant ce questionnaire en cliquant sur (1) « <u>Créer un questionnaire standard</u>» puis sur (2) « Remplir le formulaire».

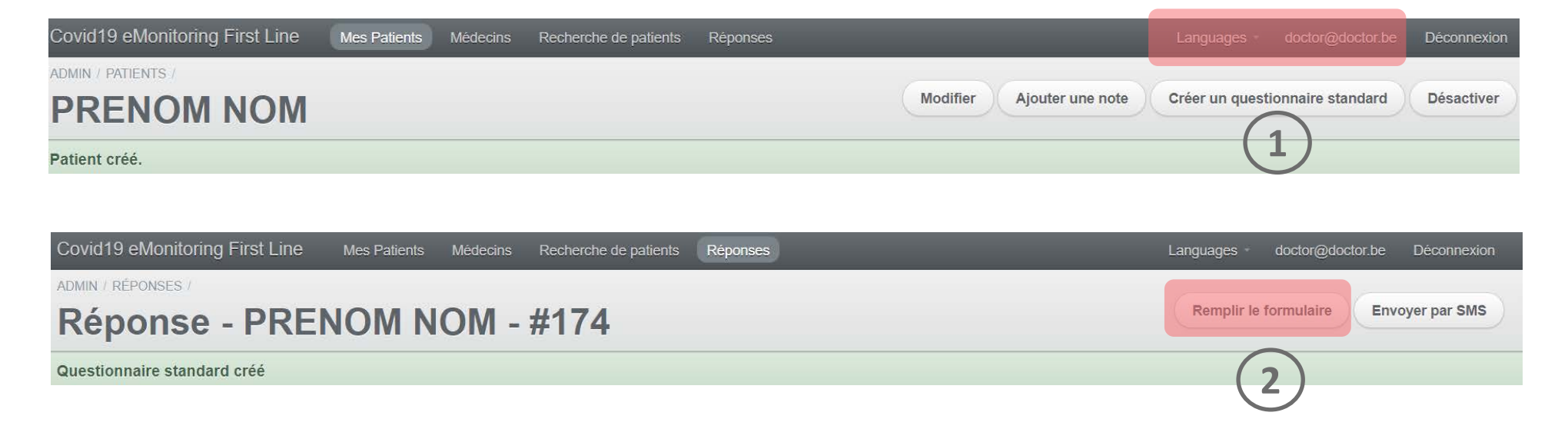

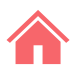

### 04 Suivi à distance automatique

Un patient actif dans la plateforme reçoit automatiquement toutes les 12h un SMS avec le questionnaire <u>Q2</u> pour le suivi à domicile, à actualiser selon l'évolution de son état de santé.

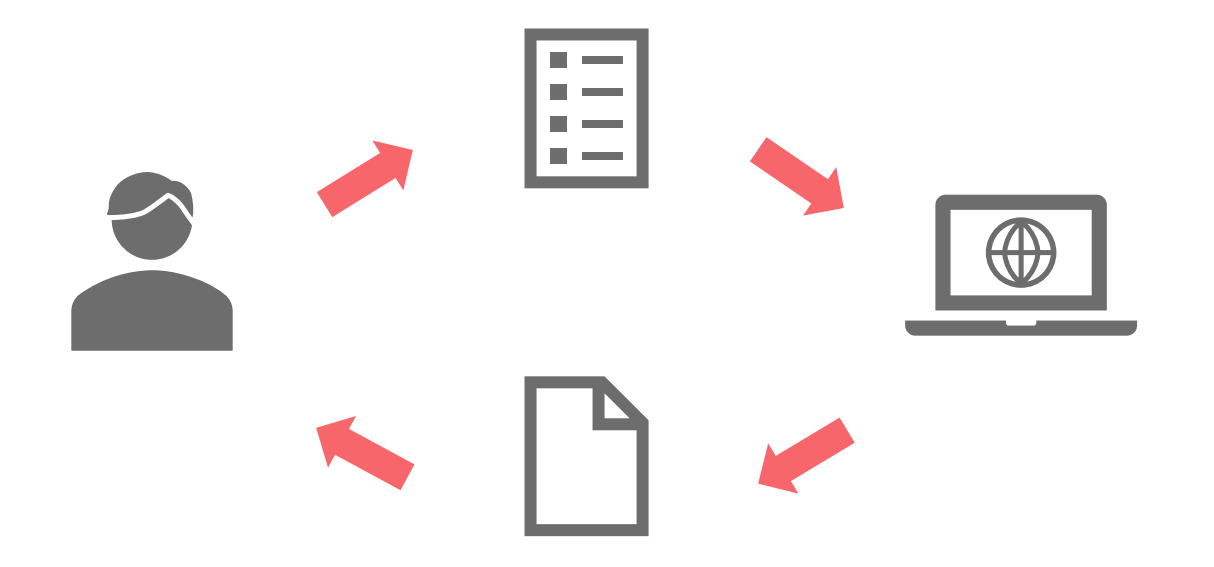

### 05 Analyse automatique des données

En fonction des réponses des questionnaires <u>Q1</u> et <u>Q2</u>, un algorithme définit l'état de santé du patient sous la forme d'un statut et d'un code couleur : « Stable », « A risque », « Critique ».

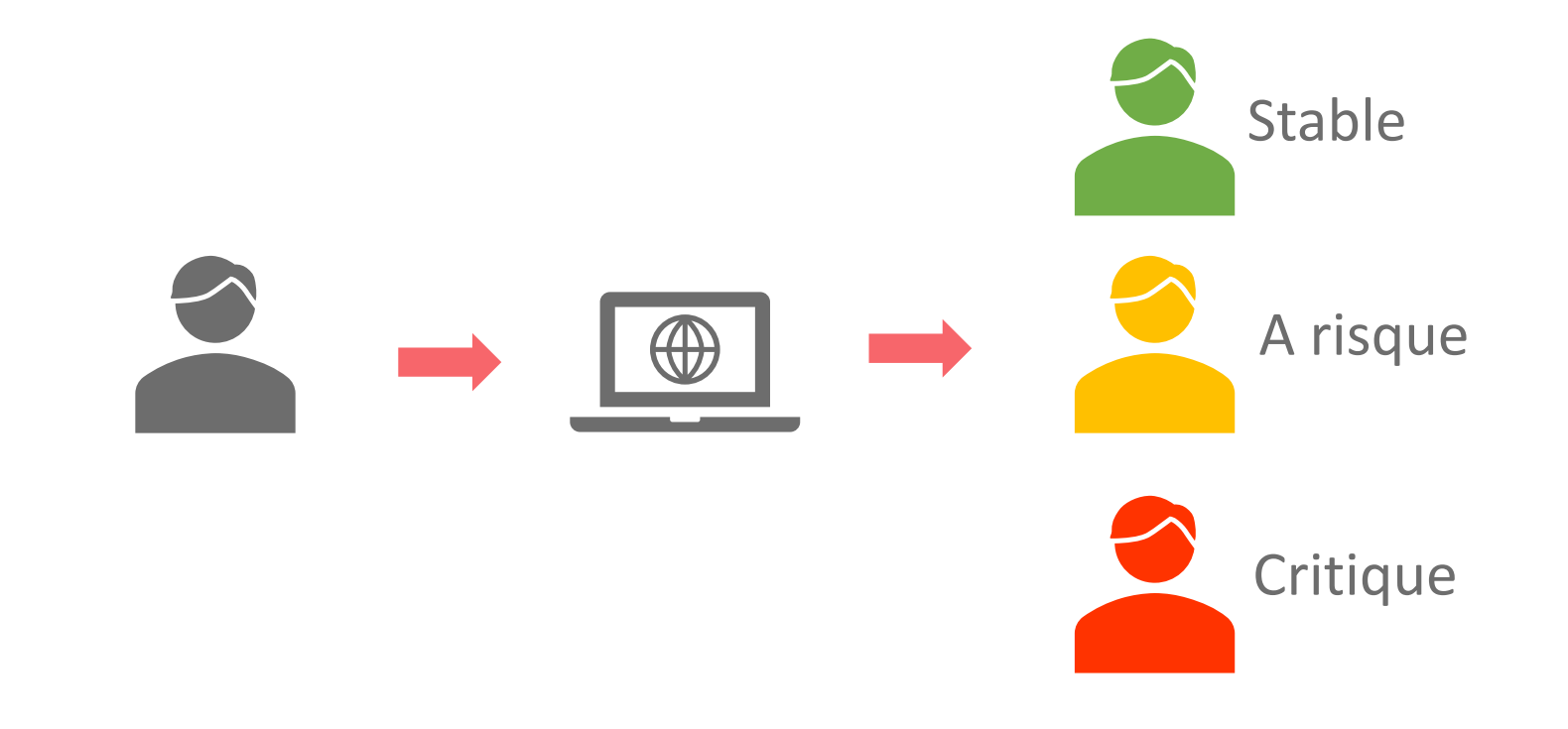

## 06 Suivi de vos patients (1/2)

- ✓ Cliquez sur l'onglet « Mes Patients » (1).
- ✓ Filtrez selon votre besoin (2).
  Par défaut, les patients critiques apparaissent.
- ✓ Appuyez sur « Voir » (3) pour ouvrir la fiche d'un patient.

|   | Covid19 eMo   | onitoring First  | Line Mes F    | Patients Médeo  | cins Recherche de   | patients Réponse | S                    |                       | Langua |
|---|---------------|------------------|---------------|-----------------|---------------------|------------------|----------------------|-----------------------|--------|
|   | Mes P         | Patients         | s (           | 1)              |                     |                  |                      |                       |        |
| 2 | Critique (18) | À risque (5)     | Stable (10) N | on classés (19) | Non répondants (28) | <b>Tous</b> (60) |                      |                       |        |
|   | ÷ Statut      | Comorbidité<br>? | Centre        | * Prénom        |                     | * Nom            | * Numéro de portable | Création le           |        |
|   | CRITIQUE      | NON              | CHU           | Prénom          |                     | Nom              | +32443444            | 25/03/2020 à<br>18h50 | Voir   |

#### Page suivante

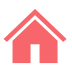

## 06 Suivi de vos patients (2/2)

✓ Dans la section « Réponses », cliquez sur « Voir » pour visualiser un questionnaire qui a été rempli.

| Covid   | 19 eMonitoring F | irst Line Mes Patient | s Médecins Recherche de patient | s Réponses         |                    |                  | Langua |
|---------|------------------|-----------------------|---------------------------------|--------------------|--------------------|------------------|--------|
| ADMIN / | )                |                       |                                 |                    |                    |                  |        |
| Me      | s Patien         | Its                   |                                 |                    |                    |                  |        |
|         |                  |                       |                                 |                    |                    |                  |        |
| Répon   | ses              |                       |                                 |                    |                    |                  |        |
|         | STATUT           | TEMPÉRATURE (°C)      | GÊNE RESPIRATOIRE (BORG)        | CRÉATION LE        | COMPLÉTÉ LE        | ACTION EFFECTUÉE |        |
| Voir    | CRITIQUE         | 39.0                  | 8                               | 25/03/2020 à 21h15 | 25/03/2020 à 21h15 |                  |        |
| Voir    | NON CLASSÉ       |                       |                                 | 25/03/2020 à 18h51 |                    |                  |        |
|         |                  |                       | E                               |                    |                    |                  |        |
|         |                  |                       |                                 |                    |                    |                  |        |
|         |                  |                       |                                 |                    |                    |                  |        |
|         |                  |                       |                                 |                    |                    |                  |        |
|         |                  |                       |                                 |                    |                    |                  |        |
|         |                  | $\bigcirc$            | 0                               |                    |                    |                  |        |

## 07 Gestion des patients non répondants

Un patient est non répondant si il ne répond pas 6h après l'envoi d'un SMS.

- ✓ Répétez ces étapes avec le filtre « Non répondants »: cliquez <u>ici</u>.
- ✓ Cliquez sur « Créer un questionnaire standard » (1) pour le relancer.
- Le patient reçoit un SMS avec un questionnaire <u>Q2</u> après 10 minutes SAUF SI vous remplissez avant ce questionnaire(2).

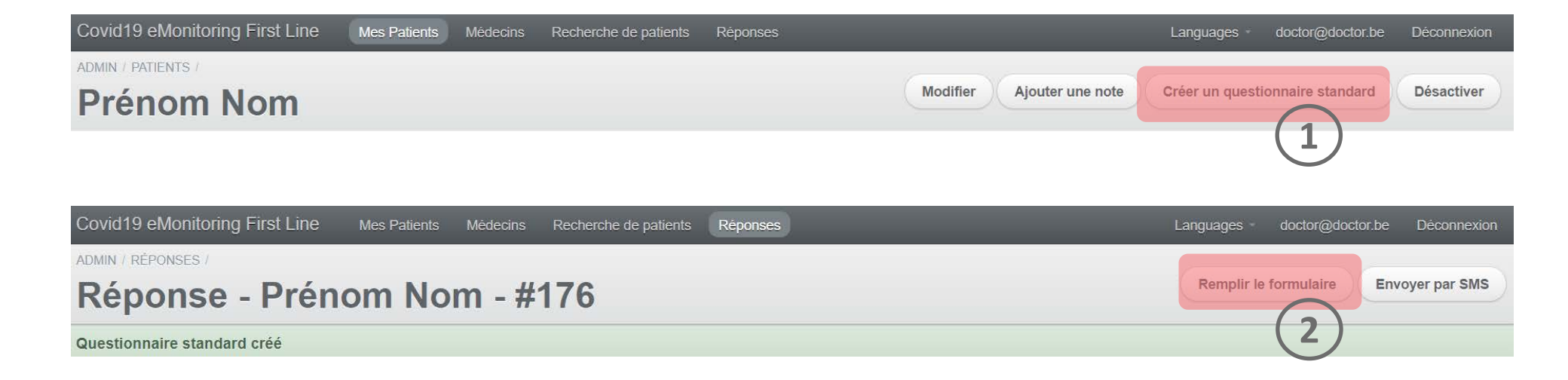

## **08** Gestion des patients critiques

Si le statut d'un patient devient critique, vous recevez une alerte SMS.

- ✓ Cliquez sur l'onglet « Mes Patients » (1).
- Si vous estimez que son état le nécessite cliquez sur « Transférer le patient » (2) et sélectionnez un centre de tri ou un hôpital.
- ✓ Le patient reçoit un SMS en guise de laisser passer.

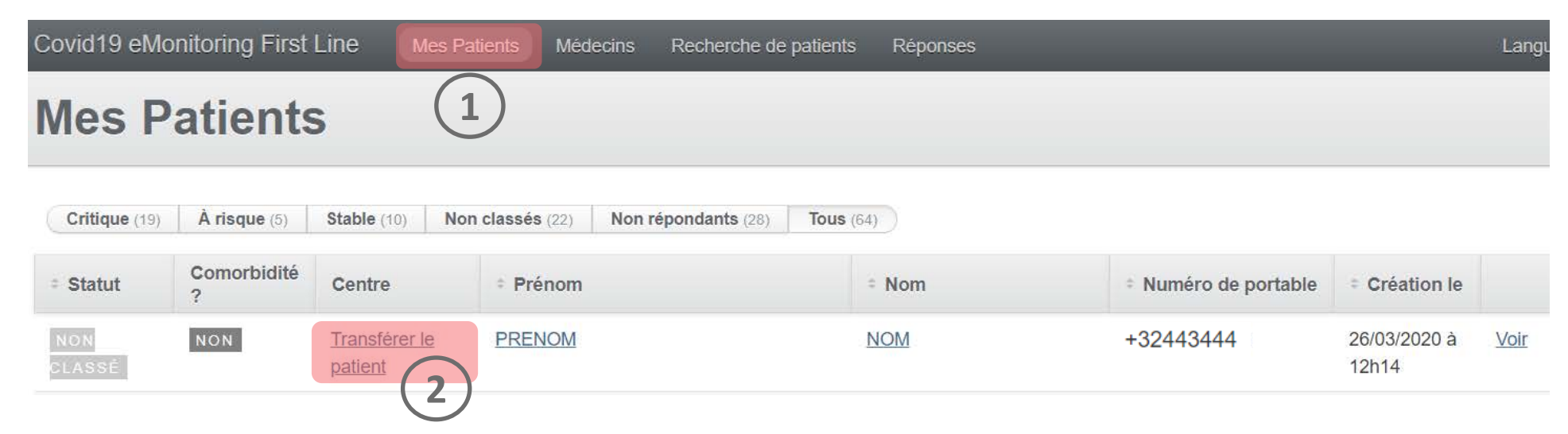

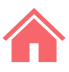

### **09 Gestion des patients d'un confrère**

- Cliquez sur l'onglet « Médecins » (1).
- ✓ Sélectionnez le ou les médecins (2) pour qui vous assurez un suivi de patient.
- ✓ Cliquez sur « Voir ses patients » (3).
- ✓ Les patients d'un médecin sélectionné apparaissent dans l'onglet « Mes patients ».

Attention, il en sera ainsi tant que ces médecins ne seront pas décochés dans la liste « Médecins ».

| Covid19 eMonitoring First Line | Mes Patients | Médecins | Recherche de patients | Réponses |
|--------------------------------|--------------|----------|-----------------------|----------|
| ADMIN /<br>Médecins            |              | 1        |                       |          |

| Suivre | * Prénom    | * Nom       | * N°INAMI | Création le |                   |
|--------|-------------|-------------|-----------|-------------|-------------------|
| 2      | Monsieur    | Docteur     | inami     |             | Voir ses patients |
|        | Docteur Pré | Docteur Nom | INAMI123  | (3)         | Voir ses patients |

### 俞

### **10** Recherche d'un patient quelconque

- Cliquez sur l'onglet « Recherche de patients » (1) pour visualiser les patients de tous les médecins.
- ✓ Utilisez les filtres (2) pour trouver le patient en question.
- ✓ Cliquez sur « Voir » (3) pour ouvrir la fiche d'un patient

Attention, vous ne pouvez consulter les données que des patients dont vous assurez le suivi à domicile. Les accès sont tracés.

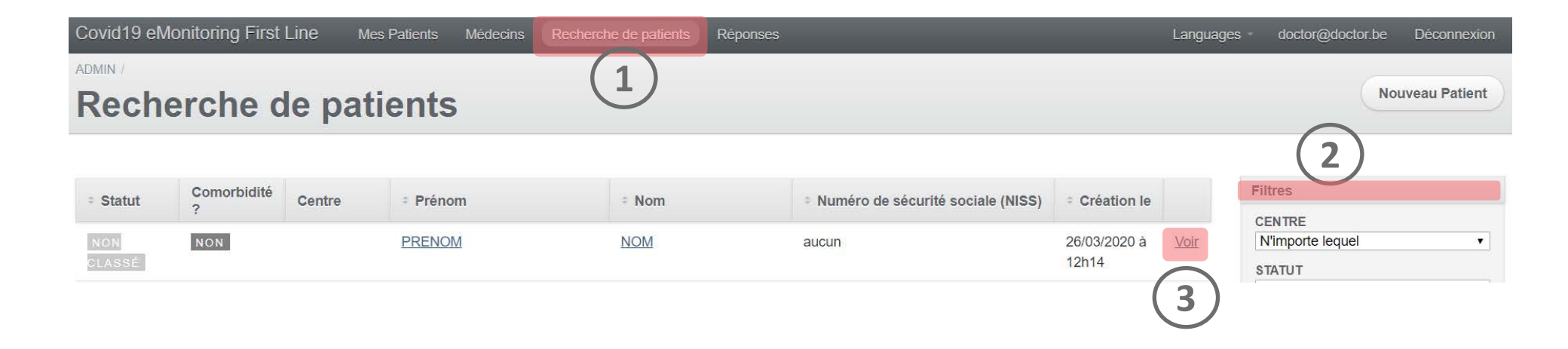

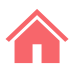

### **10** Désactiver un patient

Pour désactiver un patient en cas de guérison, hospitalisation ou de décès.

- ✓ Répétez ces étapes: cliquez <u>ici</u>.
- ✓ Cliquez sur « Désactiver »

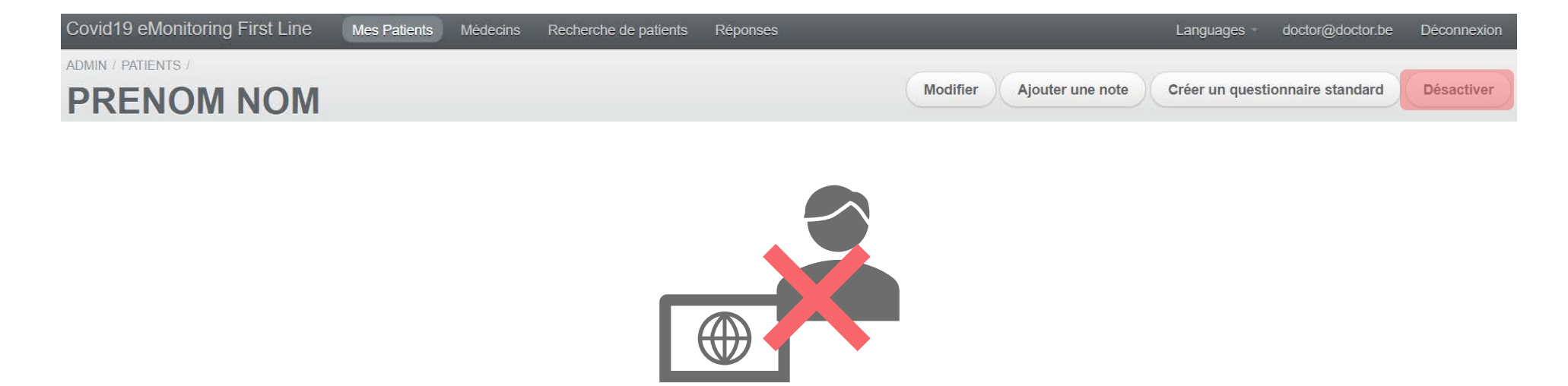

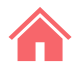

## Annexes

#### ription Nouveau patient •

| Coordonnées du patient                                                                      |                        |
|---------------------------------------------------------------------------------------------|------------------------|
| Médecin généraliste référent du patient                                                     |                        |
| INAMI123 Docteur Pré Docteur Nom                                                            | ٣                      |
| Numéro de sécurité sociale (NISS) *                                                         |                        |
| i le patient n'a pas de numéro de sécurité sociale, mettre 'aucun'                          |                        |
| Nom *                                                                                       |                        |
|                                                                                             |                        |
| rrénom *                                                                                    |                        |
|                                                                                             |                        |
| Adresse                                                                                     |                        |
| Numéro de téléphone mobile *                                                                |                        |
| imail du patient                                                                            |                        |
| Numéro de téléphone mobile d'un contact tiers                                               |                        |
| nformations sur le patient<br><sub>iexe *</sub>                                             | Ţ                      |
| Date de naissance *                                                                         |                        |
| ex: 13-06-1992                                                                              |                        |
| euillez introduire la date de naissance suivant le format JJ-MM-AAAA. Si la date est inconn | ue, encodez 01-01-1901 |
| aille (cm)                                                                                  |                        |
|                                                                                             |                        |
| Poids (kg)                                                                                  |                        |

Enceinte ? \*

Non

|                                              |                                       | Présence de personnes dans le même logement / au domicile *                                                                                                    |
|----------------------------------------------|---------------------------------------|----------------------------------------------------------------------------------------------------|
| Comorbidités (leur sélection in              | fluence le niveau de risque du        |                                                                                                    |
| patient)                                     |                                       | Si Oui, précisez (femme, enfant, proche, etc)                                                                                                    |
| Tabagisme *                                  | Maladie hépatique modérée ou sévère * |                                                                                                    |
| Oui                                          | O Oui                                 |                                                                                                    |
| Jamais                                       | Non                                   | Pépond aux critères de cuivi à domicile :                                                                                                    |
| Ancien fumeur                                | Maladie hépatique légère *            | Reporte aux enteres de suivi à domicile :                                                                                                    |
| Alcoolisme *                                 | © Qui                                 | Absence de détresse respiratoire                                                                                                    |
| Oui                                          | Non                                   | Confinement psychologiquement possible  Confinement matériellement possible                                                                                                    |
| Non                                          | weeks and the second second           | Accepte le confinement avec suivi digital à distance                                                                                                    |
| Obésité (définie par le personnel médical) * | Irouble neurologique chronique *      |                                                                                                    |
| Obesite (definite par le personner medical)  | O Oui                                 | Suivi à domicile possible ?                                                                                                    |
| Non                                          | Non                                   |                                                                                                    |
|                                              | Démence *                             |                                                                                                    |
| Malnutrition *                               | O Oui                                 | Créer                                                                                                    |
| Oui Oui                                      | Non                                   |                                                                                                    |
| Non                                          | Néoplasie maligne *                   | 1                                                                                                    |
| Diabète non compliqué *                      |                                       |                                                                                                    |
| 0 Qui                                        | © 001                                 |                                                                                                    |
| Non                                          |                                       |                                                                                                    |
| Dish ha aver a maliantiana area ifaa t       | Maladie hématologique chronique *     | N State State Stat |
| Diabete avec complications associees ~       | O Oui                                 | Veillez à bien enregistrer votre                                                                                                    |
| Oui  Non                                     | Non                                   | nouveau nationt diquez sur                                                                                                    |
|                                              | VIH/SIDA *                            | nouveau patient – ciiquez sui                                                                                                    |
| Hypertension artérielle *                    | Oui Oui                               | le bouton créer                                                                                                    |
| Oui Oui                                      | Non                                   |                                                                                                    |
| Non                                          | Traitements immunosuppresseurs *      |                                                                                                    |
| Maladie chronique cardiaque, incluant        | 0 Qui                                 |                                                                                                    |
| maladie congénitale cardiaque (sauf          | Non                                   |                                                                                                    |
| hypertension) *                              |                                       |                                                                                                    |
| Oui Oui                                      | Antécédent de greffe d'organe *       |                                                                                                    |
| Non                                          | O Oui                                 |                                                                                                    |
| Maladie pulmonaire chronique (sauf asthme)   | Non                                   |                                                                                                    |
| *                                            | Maladie rhumatologique *              |                                                                                                    |
| Oui                                          | O Oui                                 |                                                                                                    |
| Non                                          | Non                                   |                                                                                                    |
| Asthme (diagnostic médical posé) *           | Autre facteur de risque notable       |                                                                                                    |
| Oui Oui                                      | Oui Oui                               |                                                                                                    |
| Non                                          | Non                                   |                                                                                                    |
| Maladie rénale chronique, dialysée ou pas *  | Si Oui, lesquels                      |                                                                                                    |
| Oui Oui                                      |                                       |                                                                                                    |
| Non                                          |                                       |                                                                                                    |
|                                              |                                       |                                                                                                    |
|                                              |                                       |                                                                                                    |

٠

.

Informations sur l'infection Covid-19

J1 du début des symptômes \*

۳

### Q2- Questionnaire de suivi à domicile – Coronavirus Covid 19

٧

#### Questionnaire de suivi à domicile - Coronavirus Covid 19

Ce court questionnaire permet de suivre l'évolution de vos symptômes. Toutes les données sont revues par des équipes soignantes. Ce questionnaire sera répété régulièrement.

En cas d'urgence, contactez le médecin généraliste.

#### Questionnaire de Damien Louis

Prenez votre température

Si vous disposez d'un thermomètre médical, veuillez mesurer votre température en degrés Celsius.

#### Comment prendre sa température ?

Cochez la case décrivant le mieux votre gêne respiratoire (sensation d'étouffement, dyspnée)

0 - Rien

Mesurez votre fréquence cardiaque

En battements par minute. Si c'est possible pour vous, veuillez mesurer la fréquence de vos pulsations cardiaques au repos.

#### Comment mesurer sa fréquence cardiaque ?

Mesurez votre fréquence respiratoire

En cycles respiratoire par minute.

Comment mesurer sa fréquence respiratoire ?

Mesurez votre saturation en O2

Si vous disposez d'un saturomètre, veuillez mesurer votre saturation en oxygène.

Parmi les propositions suivantes, sélectionnez celle qui correspond à votre état de conscience actuel \*

O Bien que malade, vous vous sentez bien réveillé et alerte.

Vous êtes abattu et apathique mais vous répondez sans délai aux sollicitations verbales de votre entourage.

O Le patient est stuporeux ou inconscient sans réponse aux sollicitations verbales

Buvez-vous et urinez-vous régulièrement ? \*

O Oui

O Non

Depuis que vous avez rempli le dernier questionnaire, avez-vous vomi ou avez-vous eu la diarrhée ? \*

O Oui

Non

| Depuis que vous avez rempli le dernier questionnaire, avez-vous eu des frissons ? *                                                                                                    |
|----------------------------------------------------------------------------------------------------|
| O Oui                                                                                                    |
| O Non                                                                                                    |
| Un frisson est une sensation de froid accompagnée de tremblements.                                                                                                    |
| Depuis que vous avez rempli le dernier questionnaire, avez-vous eu une douleur thoracique ? $\ast$                                                                                        |
| Oui                                                                                                    |
| O Non                                                                                                    |
| Depuis que vous avez rempli le dernier questionnaire, avez-vous la sensation d'avoir perdu<br>totalement ou partiellement le goût ou l'odorat sans avoir nécessairement le nez bouché ? * |
| O Oui                                                                                                    |
| O Non                                                                                                    |
| Serez-vous seul à votre domicile pour les 12 prochaines heures ? *                                                                                                    |
| O Oui                                                                                                    |
| O Non                                                                                                    |
| Vous sentez vous capable de continuer à respecter les conditions de confinement ? *                                                                                                    |
| O Oui                                                                                                    |
| O Non                                                                                                    |
| Si Non, pourquoi ?                                                                                                    |
|                                                                                                    |
| optionnel                                                                                                    |
| Valider                                                                                                    |
|                                                                                                    |
| Pensez à rappeler à votre patient qu'il                                                                                                    |
|                                                                                                    |

Pensez à rappeler à votre patient qu'il doit valider le questionnaire

## Merci et courage!

Attention, cet outil informatique est un outil d'aide au diagnostic développé et mis en œuvre dans l'urgence pour répondre à la crise sanitaire en cours.

Bien qu'élaboré en étroite collaboration avec des membres du corps médical, il ne remplace pas le diagnostic réalisé par un professionnel de la santé.

Les développeurs de cet outil informatique, ainsi que le Réseau Santé Wallon et le Réseau Santé Bruxellois qui hébergent l'outil, ne donnent aucune garantie quant à la fiabilité, au degré de certitude ou encore à la disponibilité de l'outil. Ils excluent toute responsabilité découlant de l'utilisation ou de l'indisponibilité éventuelle de l'outil.

#### **Covid19 e-Monitoring First Line** App Version – V1.0

Line SafeLink

#### <u>Pour le Réseau Santé Bruxellois</u> Abrumet asbl Rue de la Montagne 11 1000 Bruxelles

#### <u>Pour le Réseau Santé Wallon</u> FRATEM asbl Boulevard Patience et Beaujonc, 9 4000 LIEGE

#### <u>Contact</u>:

support-covid19eMFL@thefaktory.com

#### Accès plateforme:

https://reseausantebruxellois.be/professionnels-de-la-sante/